## Activating the Family Portal

Use this page if you have been enabled by an administrator or educator to view your child's progress. An educator or administrator should provide you, as the parent/guardian, with the activation code and the email that he/she put into the account.

1. You will receive an email notification from <u>noreply@imaginelearning.com</u> stating you have been given access to your child's account. Click the link in the email to begin the registration process.

If you have misplaced the email, you can access the page directly at https://learn.edgenuity.com/family.

2. Click Activate Account.

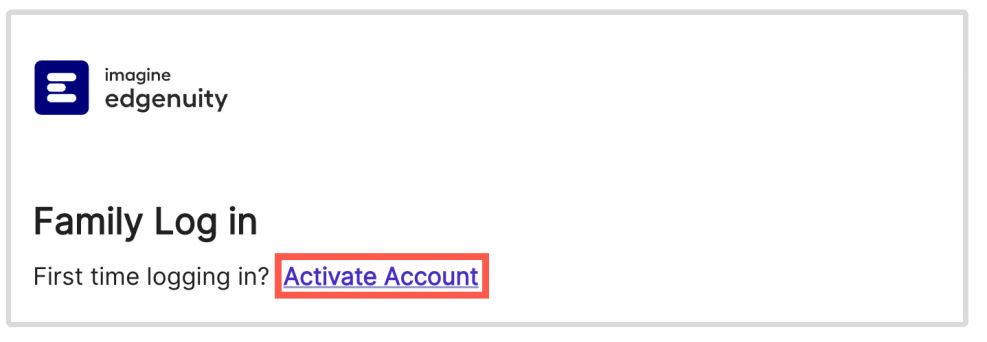

Do not fill out the email and password boxes, just click Activate Account.

3. Enter the email address and activation code provided by the educator or administrator, then click **Continue**.

| Activate Family Account                                                   |  |  |  |  |
|---------------------------------------------------------------------------|--|--|--|--|
| Enter your email address and the activation code provided by your school. |  |  |  |  |
|                                                                           |  |  |  |  |
|                                                                           |  |  |  |  |
|                                                                           |  |  |  |  |
| Email address                                                             |  |  |  |  |
|                                                                           |  |  |  |  |
|                                                                           |  |  |  |  |
| Activation Code                                                           |  |  |  |  |
|                                                                           |  |  |  |  |
|                                                                           |  |  |  |  |
| Continue                                                                  |  |  |  |  |
|                                                                           |  |  |  |  |

4. Determine a password and recovery question for the account. The security question and answer will help recover the account in case it gets locked. Click **Continue**.

| Set your password |   |
|-------------------|---|
|                   |   |
|                   |   |
| Password          |   |
|                   | Ø |
| Confirm Password  |   |
|                   | Ø |
| Security Question |   |
|                   |   |
| Security Answer   |   |
|                   |   |
|                   |   |
| Activate Account  |   |

5. Once activated, you can log in using the email address and the newly created password. The site

| IS: | https://learn.ee | <u>dgenuit</u> | <u>y.com/family/</u> . | Click Log In. |
|-----|------------------|----------------|------------------------|---------------|
|-----|------------------|----------------|------------------------|---------------|

| Family Log in                           |  |  |  |
|-----------------------------------------|--|--|--|
| First time logging in? Activate Account |  |  |  |
|                                         |  |  |  |
|                                         |  |  |  |
|                                         |  |  |  |
| Email Address                           |  |  |  |
|                                         |  |  |  |
| Please enter a valid email address.     |  |  |  |
| <u>نې</u>                               |  |  |  |
| Please enter a password.                |  |  |  |
| Log In                                  |  |  |  |
|                                         |  |  |  |

6. Select the Timezone. Click **Save**.

| Select Timezone                                                                   |                                           |
|-----------------------------------------------------------------------------------|-------------------------------------------|
| We have detected that you haven'<br>select your timezone from the list<br>Arizona | t set your timezone yet. Please<br>below. |
|                                                                                   | Save                                      |

7. Upon log in, you can view basic information about the student, as well as information explaining the different reports available.

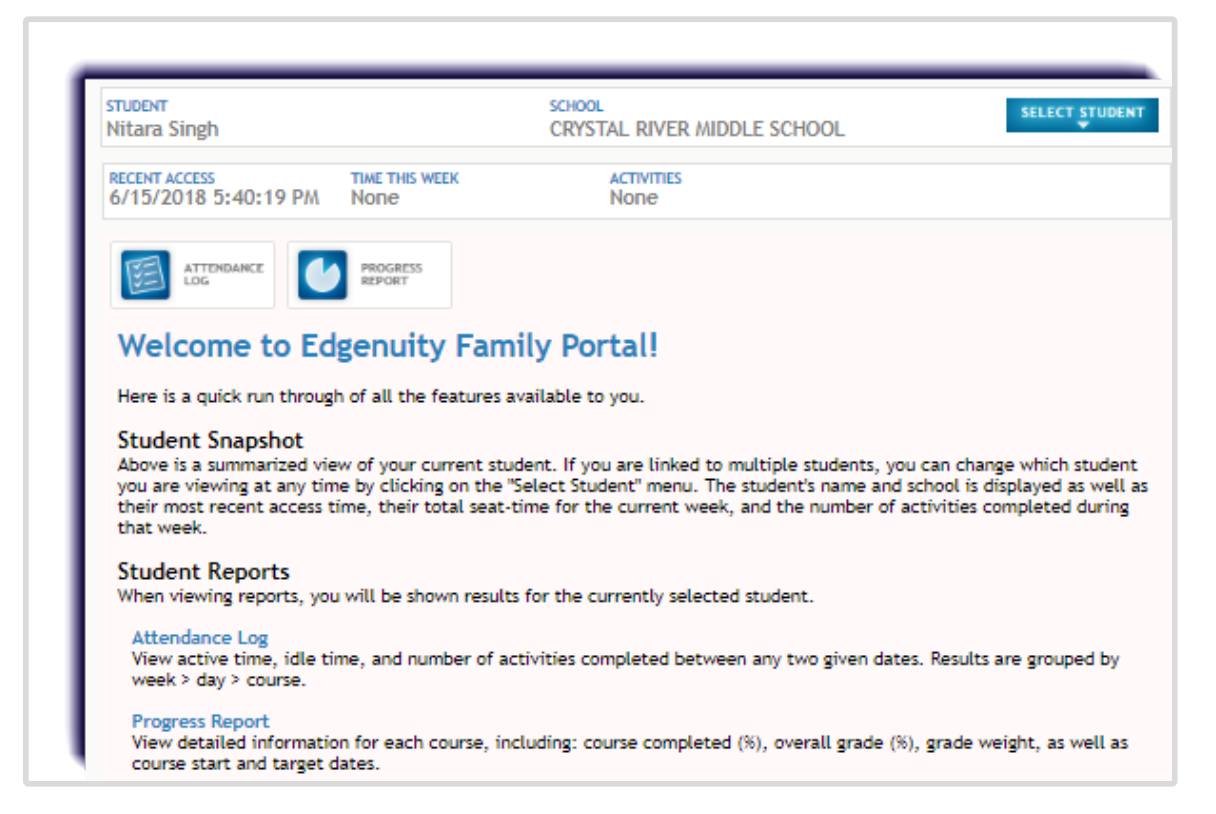

Do you have more than one student? You will need to request an activation code for each child, then repeat all the steps on this page. A password will only need to be created with the first child, any child thereafter, creating a password will not be required.

Once the additional student(s) has been added, you can toggle between them using the select student feature on the top right.

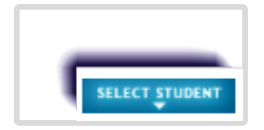